# 2013JTUウェブ登録制度

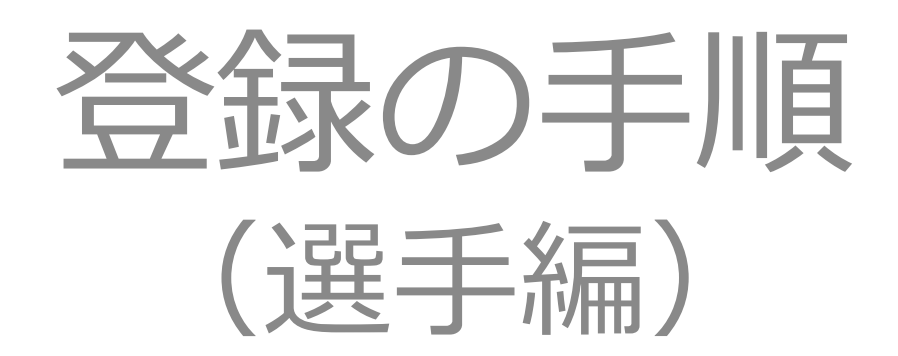

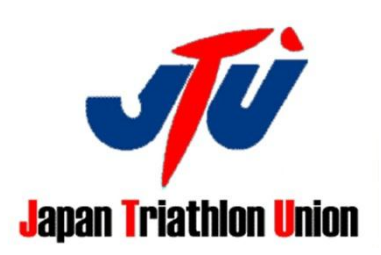

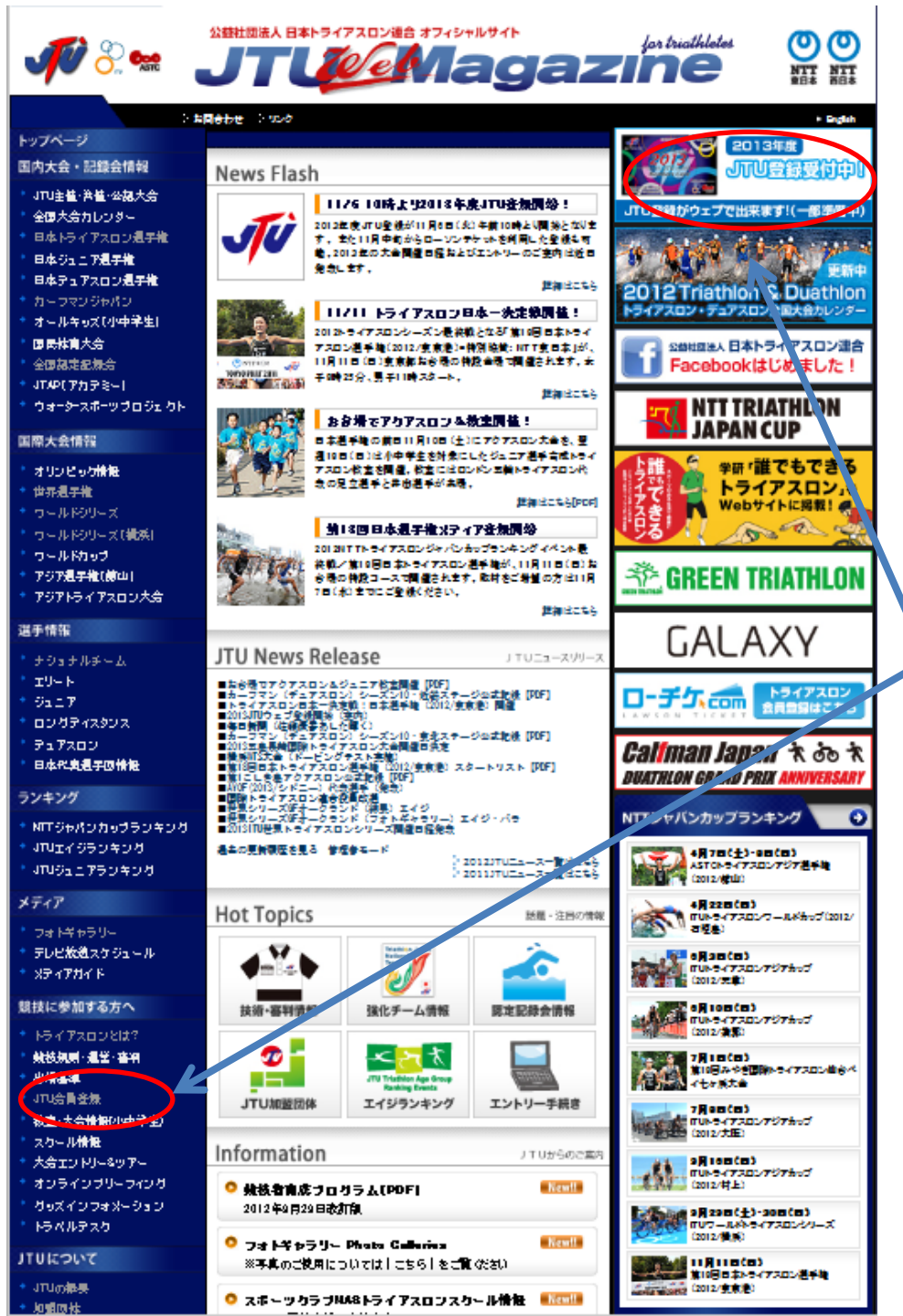

# JTUWeb登録サービス案内

### ① JTUウェブマガジン

http://www.jtu.or.jp/

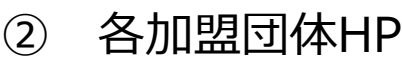

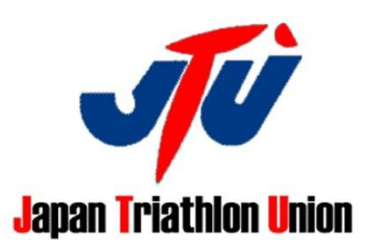

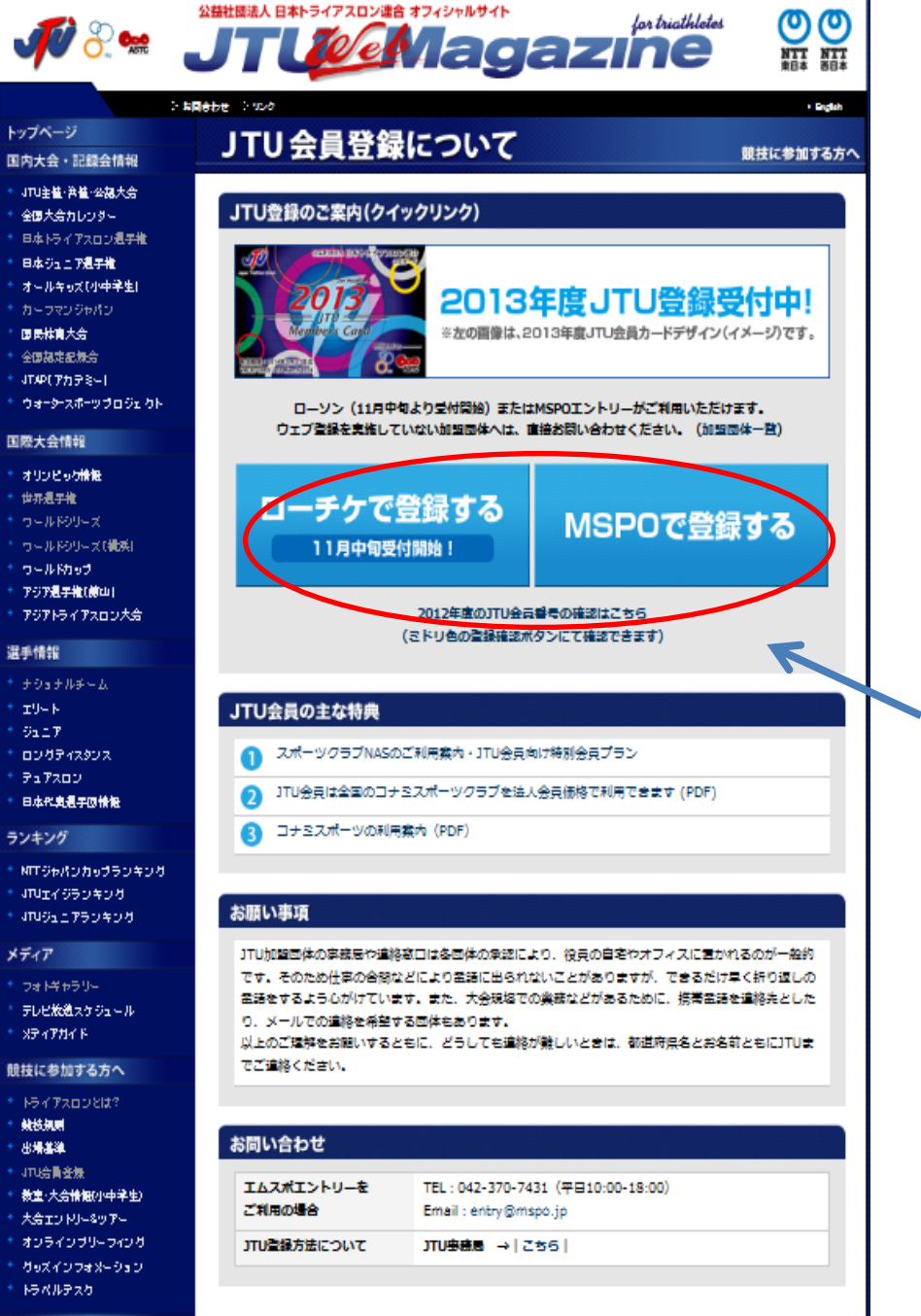

# JTU会員登録について

http://www.jtu.or.jp/participant/Registration\_2013.html

HPをお持ちの加盟団体はWeb登録画面、 情報確認画面をリンクさせてください。 URLは本ページで確認できます。

登録方法の選択

こちらの画面で、登録方法を選ぶことができます。

・ローソンチケット登録(11月中旬対応予定)

・MSPO登録

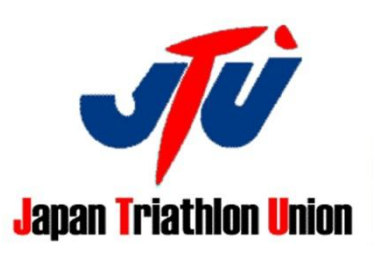

JTUについて

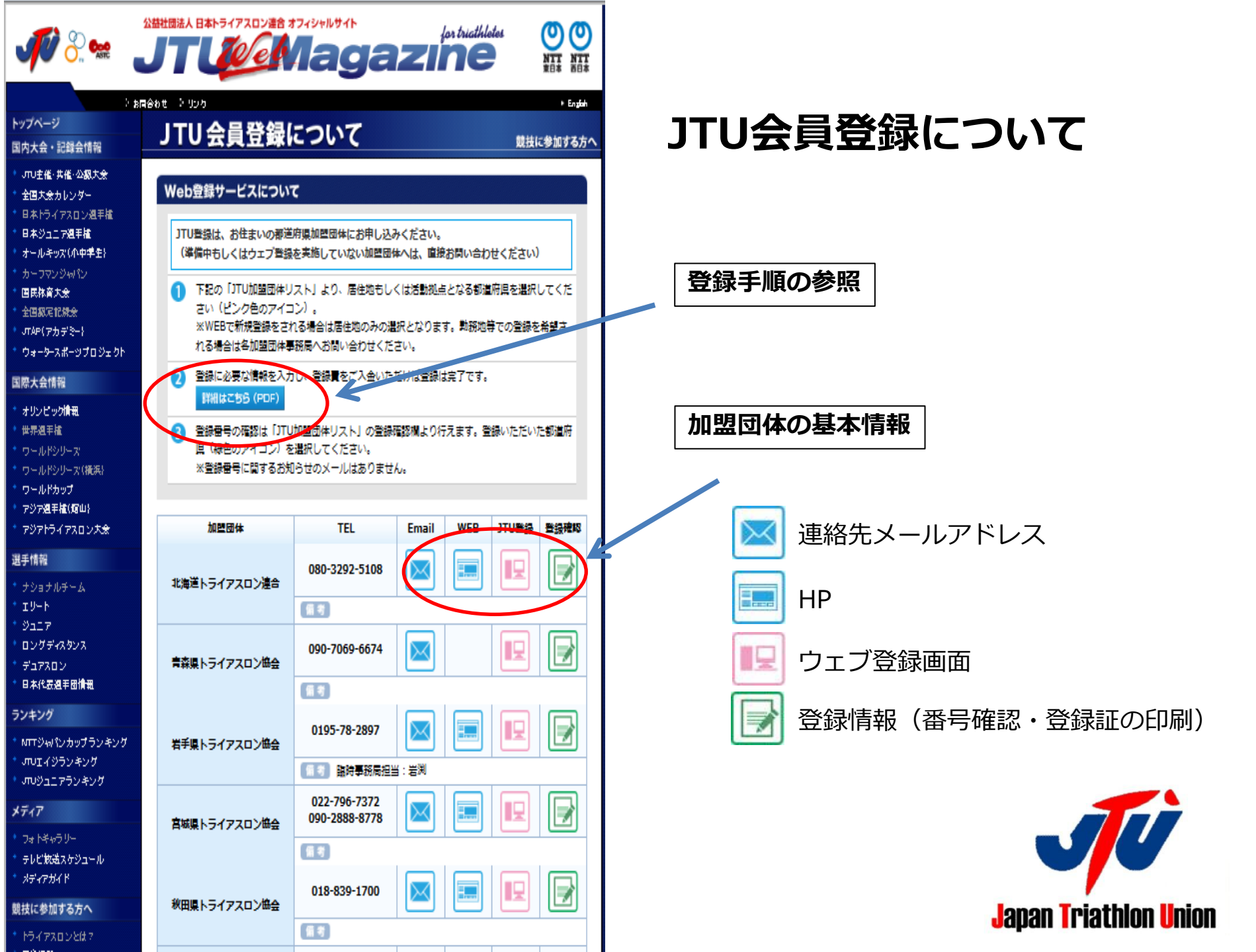

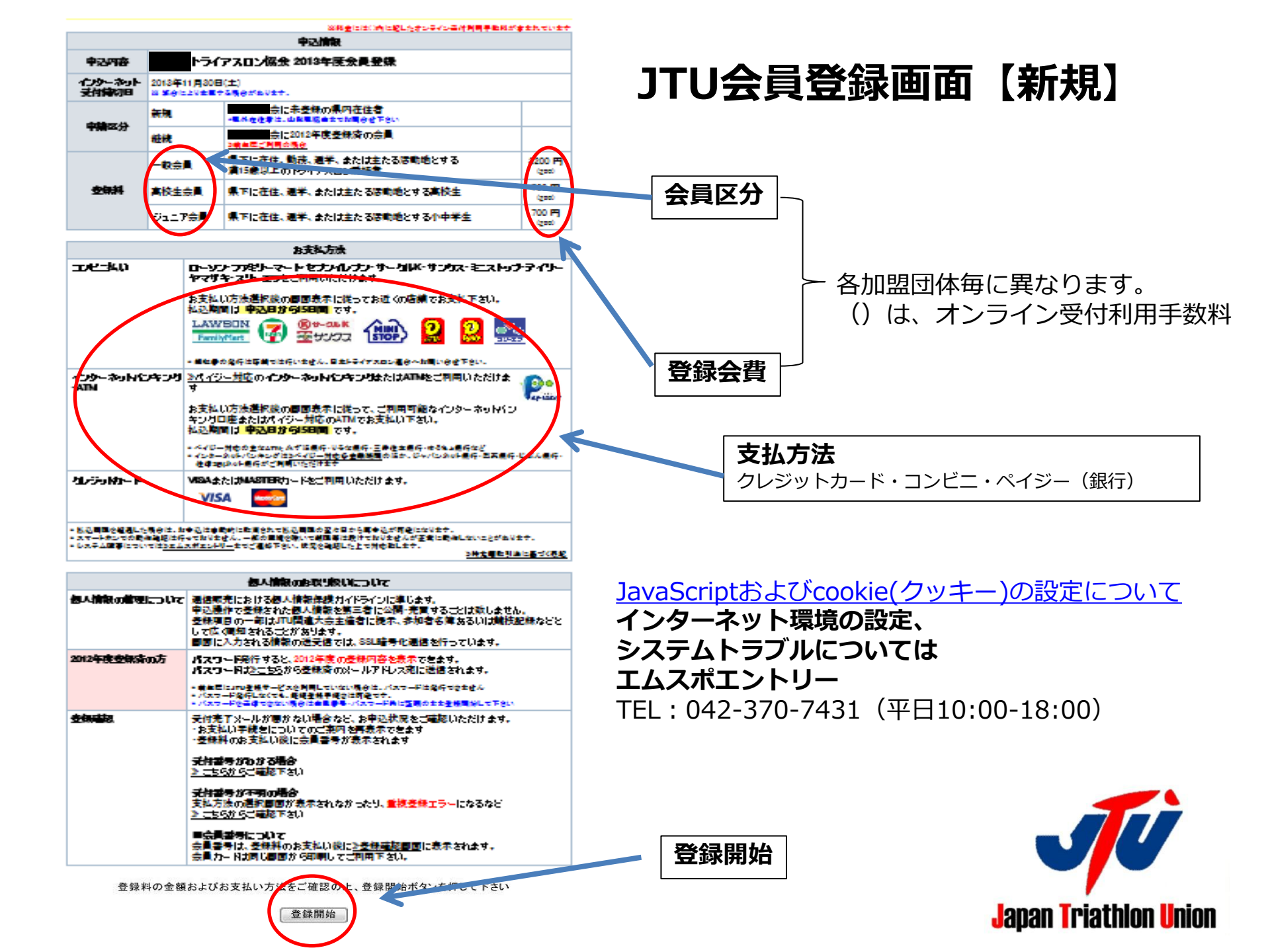

戻る

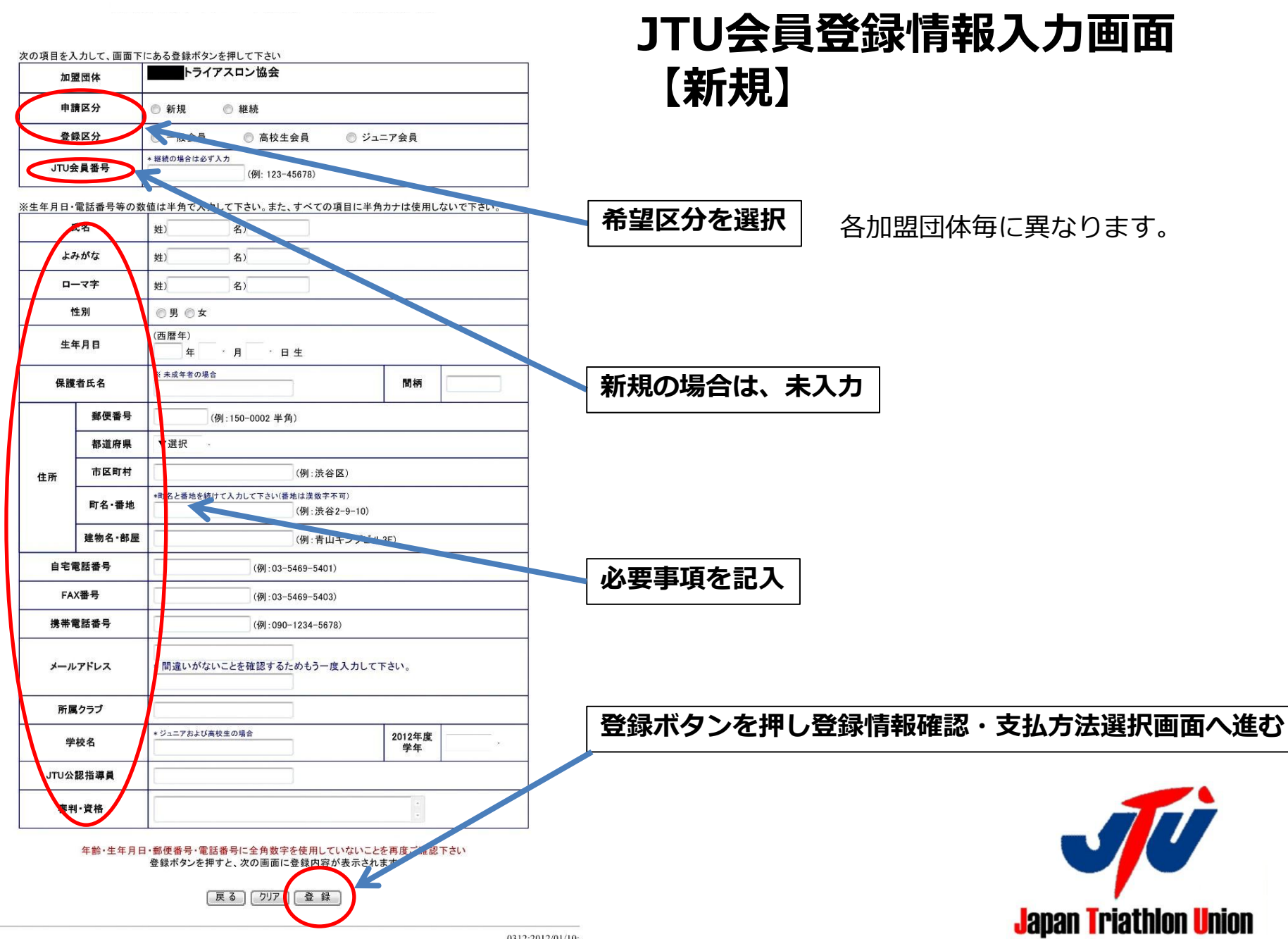

0312:2012/01/10:

#### 日本トライアスロン連合オンライン会員登録

#### :員登録について

#### 登録料の金額およびお支払い方法をご確認の上、画面下にある登録開始ボタンを押して下さい

#### ※料金には()内に記したオンライン受付利用手数料が含まれています

| 申込情報             |                                          |                                                           |                |
|------------------|------------------------------------------|-----------------------------------------------------------|----------------|
| 申込内容             | 【見本】●●県トライアスロン連合 2013年度会員登録              |                                                           |                |
| インターネット<br>受付締切日 | 2013 年11 月30日 (土)<br>※ 都合により変更する場合があります。 |                                                           |                |
| 申請区分             | 新規                                       | 県内在住者<br>*県外在住者は、●●県連合までお問合せください。                         |                |
|                  | 維続                                       | 2012年度登録済のかた<br>+2012年度の登録内容を利用する場合は <u>≫こちら</u>          |                |
| 登錄料              | 一般個人                                     | 2013年4月1日現在、高校生を除く18歳以上の県内に在住、在勤、<br>在学者等のトライアスロン・スポーツ愛好者 | 3200円<br>(200) |
|                  | 公認審判員有資格者                                | 2013年4月1日現在、JTU公認審判員資格保持者                                 |                |
|                  | 一般団体                                     | 一般会員で団体登録を希望するかた                                          | 2700円<br>(200) |
|                  | 高校生                                      | 2013年4月1日現在、県内に在住・在学する高校生                                 | 1700円<br>(200) |
|                  | ジュニア                                     | 2013年4月1日現在、県内に在住・在学する小学生・中学生                             | 500円<br>(200)  |
|                  |                                          |                                                           |                |

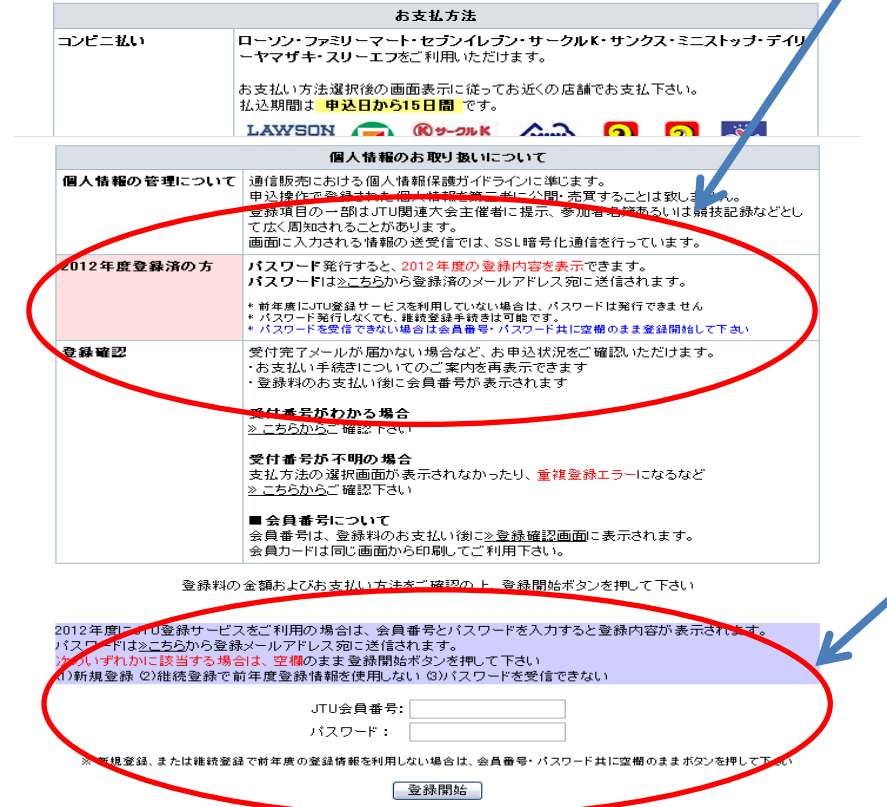

# JTU会員登録画面【継続】

### 2012年度ウェブ登録会員が対象となります。

### パスワードはこちらを選択

(手順)

①JTU会員番号と登録メールアドレスを入力する ②画面上で申込状況の確認ができる ③画面上でパスワード発行依頼をする ④登録メールアドレスに数分後パスワードが送信される

Japan Triathlon Union

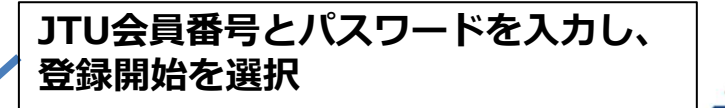

戻る

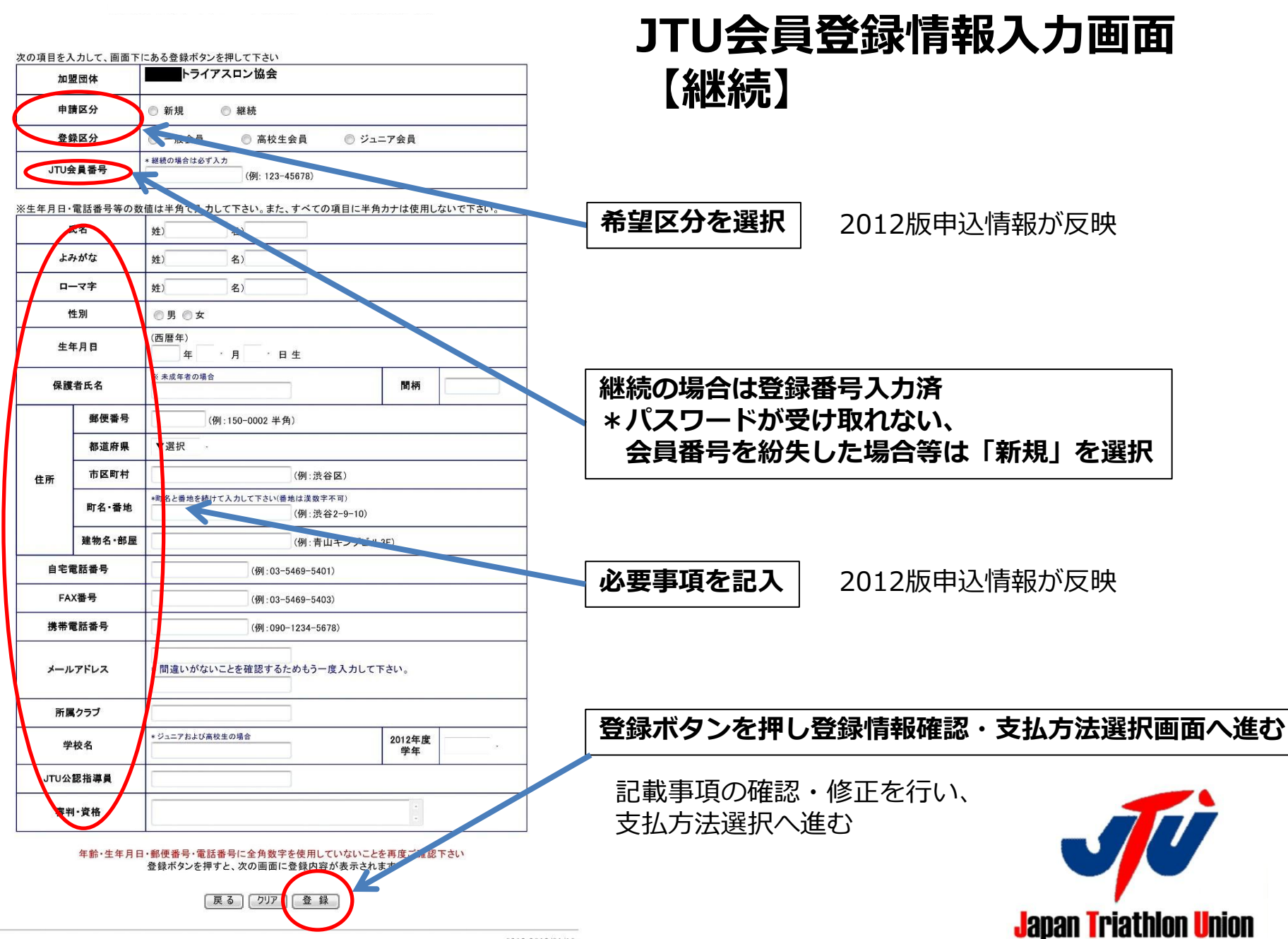

お支払い方法を選択してください

「ローソン・ファミリーマートでのお支払い」

「サークルKサンクスでのお支払い」

「ミニストップ・デイリーヤマザキ・スリーエフでのお支払い」

「セブンーイレブンでのお支払い」

「ATM(ペイジー)でのお支払い」

※法令改正のため、2007年1月4日より、ATMから10万円を超える現金の振込はできなくなりました

じぶん銀行・ジャパンネット銀行・住信SBIネット銀行・楽天銀行

「ネットバンキング(ペイジー)でのお支払い」

「クレジットカードでのお支払い」

お支払い内容

事業者名:(社)日本トライアスロン連合 お客様名:泳輪 走郎 様 金額 :3,200 円 支払期限:2012/01/27 23:59:00 【見本】エムスポエントリー 2011年度登録料 登録区分:一般(新規) 受付番号:NX9900285

# JTU支払方法選択画面

カード決済の場合は即時登録完了 コンビニ・ペイジー決済の場合は 登録費支払後、登録完了

#### JTU登録仮番号発行(登録費支払い後)

\*事務局管理画面より完了処理の後、本登録となります。 登録証の印刷は本登録後可能となります。 (完了処理詳細は事務局編を確認ください)

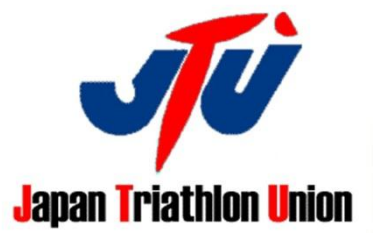

#### 日本トライアスロン連合会員登録サービス

## JTU登録情報確認と登録カード印刷

下記の項目を入力して照会実行のボタンを押して下さい

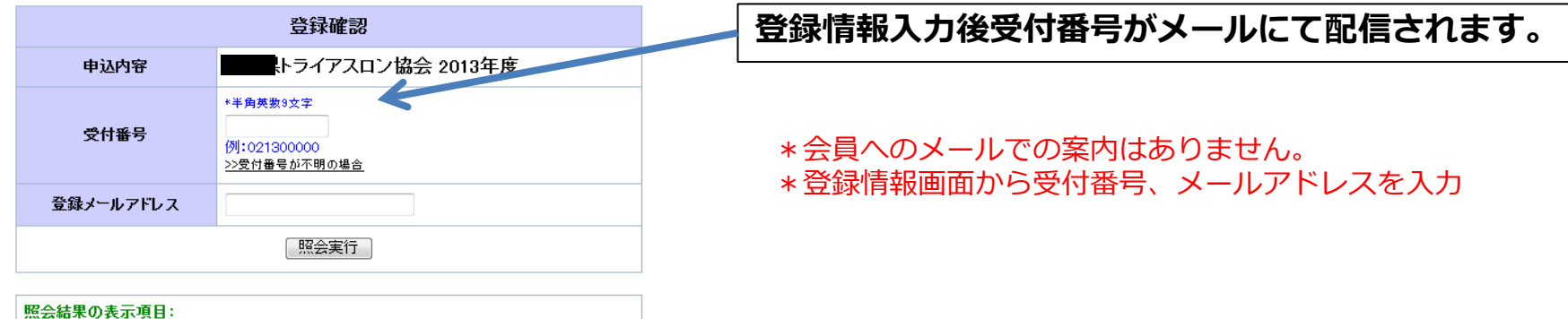

照芸術家の表示項目: 受付番号、氏名、区分、登録日、支払金額、支払方法、支払情報、決済処理状況、 入金日、支払期限 \* 住所、電話番号など詳細な個人情報は表示されません

<u>登録ベージへ戻る</u>

様

2013 年度の日本トライアスロン連合にご登録いただきありがとうございます 会員カードが発行されましたので印刷してご利用下さい

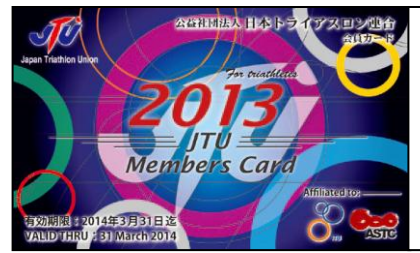

| 2013JTU会員カード(2014年3月31日迄有効)は、<br>次の加固時に登録され、同時に公益社団法人日本トライアスロン連合(JTU)に<br>登録されたことを転するものです。                          |  |  |  |
|----------------------------------------------------------------------------------------------------|--|--|--|
| <u>пщши</u><br>(LF)                                                                                                 |  |  |  |
| 氏 名<br>(Name)                                                                                                    |  |  |  |
| 会員番号<br>(JTU Na.)                                                                                                   |  |  |  |
| <u>公益社団法人 日本トライアスロン連合(JTU) http://www.jtu.or.jp/</u><br>TEL03(5469)5401(代) Fax03(5469)5403 <b>jtuomce@jtu.or.jp</b> |  |  |  |

### 登録費支払い後登録証の印刷が可能です。

\*事務局の完了処理が完了しないとこの画面は表示されません。

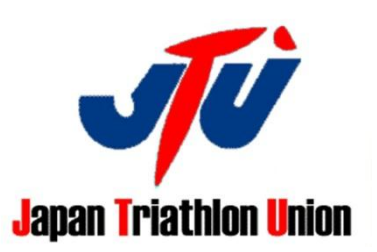